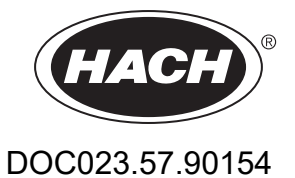

# TSS sc TSS W sc TSS HT sc TSS VARI sc TSS XL sc TSS TITANIUM2 sc TSS TITANIUM7 sc

Manuale utente

09/2022, Edizione 4

# Sommario

| Sezione 1 Dati tecnici                                                           | 5  |
|----------------------------------------------------------------------------------|----|
| 1.1 Dimensioni                                                                   | 7  |
| Sezione 2 Informazioni generali                                                  | 9  |
| 2.1 Informazioni sulla sicurezza                                                 | 9  |
| 2.1.1 Informazioni sui rischi riportate nel presente manuale                     | 9  |
| 2.1.2 Etichette di avvertenza                                                    | 9  |
| 2.2 Aree di applicazione                                                         | 10 |
| 2.2.1 TSS sc/TSS W sc: da 0,001 a 9999 FNU; da 0,001 a 500 g/L                   | 10 |
| 2.2.2 TSS HT sc: da 0,001 a 9999 FNU; da 0,001 a 500 g/L                         | 10 |
| 2.2.3 TSS VARI sc: 0,001 9999 FNU; 0,001 fino a 500 g/L                          | 10 |
| 2.2.4 TSS XL sc: da 0,001 a 9999 FNU; da 0,001 a 500 g/L                         | 10 |
| 2.2.5 TSS TITANIUM2 sc/TSS TITANIUM7 sc: da 0,001 a 9999 FNU; da 0,001 a 500 g/L | 11 |
| 2.3 Principio di misura                                                          | 11 |
| 2.3.1 Torbidità secondo gli standard DIN                                         | 11 |
| 2.3.2 Misura di solidi sospesi in base a curve specifiche di fabbrica            | 11 |
| 2.4 Gestione                                                                     | 11 |
| 2.5 Accessori in dotazione                                                       | 11 |
| 2.6 Test funzionale                                                              | 11 |
| Sezione 3 Installazione                                                          | 13 |
| 3.1 Panoramica dell'installazione del sensore ad immersione                      | 13 |
| 3.2 Opzioni di installazione in tubazione del sensore ad inserzione              | 14 |
| 3.3 Collegare il cavo del sensore                                                | 15 |
| Sezione 4 Funzionamento                                                          | 17 |
| 4.1 Interfaccia utente e navigazione                                             | 17 |
| 4.2 Impostazione del sensore                                                     | 17 |
| 4.3 Registratore dei dati del sensore                                            | 17 |
| 4.4 Struttura dei menu                                                           | 17 |
| 4.4.1 STATO SENSORE                                                              | 17 |
| 4.4.2 SENSOR setup (setup SENSORE)                                               | 18 |
| 4.5 CALIBRATE (CALIBRA)                                                          |    |
| 4.5.1 Calibrazione del parametro TORBIDITA' (TRB)                                | 21 |
| 4.5.1.1 Selezionare il paramentro TORBIDITÀ (TRB)                                | 21 |
| 4.5.1.2 FATTORE                                                                  | 21 |
| 4.5.1.3 OFFSET                                                                   | 21 |
| 4.5.1.4 Calibrazione da 1 a 3 punti                                              | 22 |
| 4.5.2 Calibrazione del parametro SOLIDI (TS)                                     | 22 |
| 4.5.2.1 Selezionare il parametro SOLIDI (TS)                                     | 22 |
| 4.5.2.2 FATTORE                                                                  | 23 |
| 4.5.2.3 Calibrazione da 1 a 3 punti                                              | 23 |
| 4.5.3 Informazioni generali sulla calibrazione                                   | 24 |
| 4.5.3.1 Eliminazione dei punti registrati                                        | 24 |
| 4.5.3.2 Eliminazione di un punto di calibrazione                                 |    |

### Sommario

| Sezione 5 Manutenzione                       | 25 |
|----------------------------------------------|----|
| 5.1 Schema per le operazioni di manutenzione | 25 |
| 5.2 Elenco di parti soggette ad usura        | 25 |
| 5.3 Pulire le finestre di misura             | 25 |
| 5.4 Sostituire il gommino della spazzola     | 26 |
| Sezione 6 Risoluzione dei problemi           | 29 |
| 6.1 Messaggi di errore                       | 29 |
| 6.2 Messaggi di avviso                       | 29 |
| Sezione 7 Parti di ricambio e accessori      | 31 |
| 7.1 Parti di ricambio                        | 31 |
| 7.2 Accessori                                | 31 |
| Sezione 8 Garanzia e responsabilità          | 33 |
| Appendice A Registro Modbus                  | 35 |

Con riserva di modifiche

Il prodotto ha solo le approvazioni elencate e le registrazioni, i certificati e le dichiarazioni fornite ufficialmente con il prodotto. L'uso di questo prodotto in applicazioni per le quali non è consentito non è approvato dal produttore..

| Misurazione                                             |                                                                                                    |                                                       |                                                                                                    |                                                                                                    |                                                                                                    |
|---------------------------------------------------------|----------------------------------------------------------------------------------------------------|-------------------------------------------------------|----------------------------------------------------------------------------------------------------|----------------------------------------------------------------------------------------------------|----------------------------------------------------------------------------------------------------|
| Tecnica di luce alternata a fasci multipli o del fascio |                                                                                                    |                                                       |                                                                                                    | i combinata con                                                                                                    | sistema di diodi IR e focalizzazione                                                                                                    |
|                                                         | Torbidità (TRB)                                                                                            |                                                       | Misura de<br>con DIN/E<br>ulteriore v<br>misura m                                                         | ella luce diffusa a<br>EN 27027/ISO7(<br>verifica del valor<br>ultiangolare ad o                                                                                           | a 2 canali a 90° in conformità<br>)27, lunghezza = 860 nm<br>e di misura tramite<br>otto canali                                                |
| Metodo di misurazione                                   | Solidi sospesi (TS)                                                                                        |                                                       | Misura dell'assorbimento modificata:<br>misura multiangolare ad otto canali, lunghezza<br>d'onda = 860 nm |                                                                                                    |                                                                                                    |
|                                                         | Compensazione delle l<br>d'aria                                                                            | olle                                                  | Basata sı                                                                                                 | u software                                                                                                    |                                                                                                    |
|                                                         | Compensazione del valore misurato                                                                          |                                                       | Basata su software (adattabile al tipo di processo)                                                       |                                                                                                    |                                                                                                    |
| Panga di miaura                                         | Torbidità (TRB)                                                                                            |                                                       | da 0,001 a 9999 FNU                                                                                       |                                                                                                    |                                                                                                    |
| Kange ut misura                                         | Solidi sospesi (TS)                                                                                        |                                                       | da 0,001 a 500 g/L                                                                                        |                                                                                                    |                                                                                                    |
| Accuratezza della misura                                | Torbidità (TRB)                                                                                            |                                                       | Fino a 1000 FNU/NTU: < 5 % del valore di<br>misura ± 0,01 FNU/NTU                                         |                                                                                                    |                                                                                                    |
| Binroducibilità                                         | Torbidità (TRB)                                                                                            |                                                       | < 3 %                                                                                                    |                                                                                                    |                                                                                                    |
| Riproducibilita                                         | Solidi sospesi (TS)                                                                                        |                                                       | < 4 %                                                                                                    |                                                                                                    |                                                                                                    |
| Tempo risposta                                          | 1 s <u>&lt;</u> T90 <u>&lt;</u> 300 s (ada                                                                 | attabile                                              | e)                                                                                                    |                                                                                                    |                                                                                                    |
|                                                         | Torbidità (TRB)                                                                                            |                                                       | Calibrata in fabbrica                                                                                     |                                                                                                    |                                                                                                    |
| Calibrazione                                            | Solidi sospesi (TS)                                                                                        |                                                       | Da calibrare a cura del cliente                                                                           |                                                                                                    |                                                                                                    |
|                                                         | Punto zero                                                                                                 |                                                       | Calibrato permanentemente prima della spedizione                                                          |                                                                                                    |                                                                                                    |
| Condizioni ambientali                                   |                                                                                                    |                                                       |                                                                                                    |                                                                                                    |                                                                                                    |
| Gamma di pressione                                      | TSS sc:<br>TSS W sc:<br>TSS HT sc:<br>TSS VARI sc:<br>TSS XL sc:<br>TSS TITANIUM2 sc:<br>TSS TITANIUM7 sc: | ≤ 10<br>≤ 6 1<br>≤ 10<br>≤ 16<br>≤ 16<br>≤ 10<br>≤ 10 | ) bar<br>bar<br>) bar<br>) bar<br>) bar<br>) bar<br>) bar                                                 | $o \le 100 \text{ m}$<br>$o \le 60 \text{ m}$<br>$o \le 100 \text{ m}$<br>$o \le 160 \text{ m}$<br>$o \le 160 \text{ m}$<br>$o \le 100 \text{ m}$<br>$o \le 100 \text{ m}$ | <ul> <li>≤ 145 PSI</li> <li>≤ 87 PSI</li> <li>≤ 145 PSI</li> <li>≤ 232 PSI</li> <li>≤ 232 PSI</li> <li>≤ 145 PSI</li> <li>≤ 145 PSI</li> </ul> |
| Velocità del flusso                                     | Max. 3 m/s (le bolle d'aria create influenzano la misura)                                                  |                                                       |                                                                                                    |                                                                                                    |                                                                                                    |

|                                        | TSS sc: da 0 a<br>periodi 176 °F                                                          | 60 °C, per brevi periodi 80 °C da                                                           | 32 a 140 °F, per brevi                                           |  |  |  |  |
|----------------------------------------|-------------------------------------------------------------------------------------------|---------------------------------------------------------------------------------------------|------------------------------------------------------------------|--|--|--|--|
|                                        | TSS W sc: da 0 a periodi 158 °F                                                           | 50 °C, per brevi periodi 70 °C da                                                           | 32 a 122 °F, per brevi                                           |  |  |  |  |
|                                        | TSS HT sc: da 0 a 90 °C, per brevi periodi 95 °C da 32 a 194 °F, per brevi periodi 203 °F |                                                                                             |                                                                  |  |  |  |  |
| Temperatura ambiente                   | TSS VARI sc: da 0 a periodi 203 °F                                                        | TSS VARI sc: da 0 a 80 °C, per brevi periodi 95 °C da 32 a 176 °F, per brevi periodi 203 °F |                                                                  |  |  |  |  |
|                                        | TSS XL sc: da 0 a 80 °C, per brevi periodi 95 °C da 32 a 176 °F, per brevi                |                                                                                             |                                                                  |  |  |  |  |
|                                        |                                                                                           |                                                                                             |                                                                  |  |  |  |  |
|                                        | periodi 176 °F                                                                            |                                                                                             |                                                                  |  |  |  |  |
|                                        | TSS TITANIUM7 sc: da 0 a periodi 176 °F                                                   | 60 °C, per brevi periodi 80 °C da                                                           | 32 a 140 °F, per brevi                                           |  |  |  |  |
| Distanza<br>Sensore – parete/pavimento | Solidi sospesi (TS) > 10 cm,                                                              | torbidità (TRB) > 50 cm                                                                     |                                                                  |  |  |  |  |
| Proprietà dell'apparecchiatura         |                                                                                           |                                                                                             |                                                                  |  |  |  |  |
| Dimensioni                             | Sensore ad immersione:                                                                    | Ø × L 40 mm × 330 mm (                                                                      | (1,57 in × 13 in)                                                |  |  |  |  |
| Dimensioni                             | TSS VARI sc. TSS XI sc.                                                                   | amp): ∅×L 40 mm × 332 mm (<br>∅×L 40 mm × 232 mm (                                          | $(1,57 \text{ in } \times 13 \text{ in})$<br>(1.57 in × 9.13 in) |  |  |  |  |
|                                        |                                                                                           | Testa: acciaio inox                                                                         | DIN 1.4460                                                       |  |  |  |  |
|                                        | Parti a contatto col mezzo                                                                | Manicotto, asta, fusto: acciaio inox DIN 1.4571                                             |                                                                  |  |  |  |  |
|                                        | (per TITANIUM come                                                                        | Vetro in zaffiro                                                                            |                                                                  |  |  |  |  |
|                                        | dell'ordine)                                                                              | Guarnizioni: FKM, FFKM<br>(tipo HT su i                                                     | opzionale<br>richiesta)                                          |  |  |  |  |
|                                        |                                                                                           | Spazzole (opzionali): PA (GF), TP                                                           | Ý                                                                |  |  |  |  |
|                                        | TSS sc                                                                                    | Cavo di connessione del sensore                                                             | (permanentemente                                                 |  |  |  |  |
|                                        | TSS W sc                                                                                  | collegato),<br>Semoflex (PUR):                                                              |                                                                  |  |  |  |  |
|                                        | TSS XL sc                                                                                 | 1 coppia di cavi intrecciati AWG 22/12 V DC,                                                |                                                                  |  |  |  |  |
| Materiali                              | TSS VARI sc                                                                               | schermatura cavo condivisa                                                                  |                                                                  |  |  |  |  |
|                                        |                                                                                           | Cavo di connessione del sensore                                                             | (permanentemente                                                 |  |  |  |  |
|                                        |                                                                                           | 1 coppia di cavi intrecciati AWG 22/12 V DC,                                                |                                                                  |  |  |  |  |
|                                        |                                                                                           | 1 coppia di cavi intrecciati AWG 22/dati,                                                   |                                                                  |  |  |  |  |
|                                        |                                                                                           | TSS sc, TSS W sc, TSS HT sc,                                                                |                                                                  |  |  |  |  |
|                                        |                                                                                           | TSS VARI sc, TSS XL sc:                                                                     | Acciaio inossidabile                                             |  |  |  |  |
|                                        | Passacavo                                                                                 | TSS TITANIUM2 sc:                                                                           | Titanio di qualità 2                                             |  |  |  |  |
|                                        |                                                                                           | TSS TITANIUM7 sc:                                                                           | Titanio di qualità 7                                             |  |  |  |  |
| Peso                                   | Sensore ad immersione, sensore ad inserzione (TriClamp): Circa 1,6 I                      |                                                                                             | Circa 1,6 kg                                                     |  |  |  |  |
|                                        | TSS VARI sc, TSS XL sc: Circa 1,5 kg                                                      |                                                                                             |                                                                  |  |  |  |  |
| Lunghezza cavo                         | 10 m (32,81 ft), max. 100 m (328 ft) con prolunga                                         |                                                                                             |                                                                  |  |  |  |  |
| Altro                                  | ٥<br>                                                                                     |                                                                                             |                                                                  |  |  |  |  |
| Intervallo di manutenzione             | Su richiesta contratto di assistenza per 1 anno con estensione della garanzia a 5 anni    |                                                                                             |                                                                  |  |  |  |  |
| Manutenzione                           | Normalmente 1 ora/mese                                                                    |                                                                                             |                                                                  |  |  |  |  |
| Compatibilità                          | CE, TÜV GS, ETL                                                                           |                                                                                             |                                                                  |  |  |  |  |

# 1.1 Dimensioni

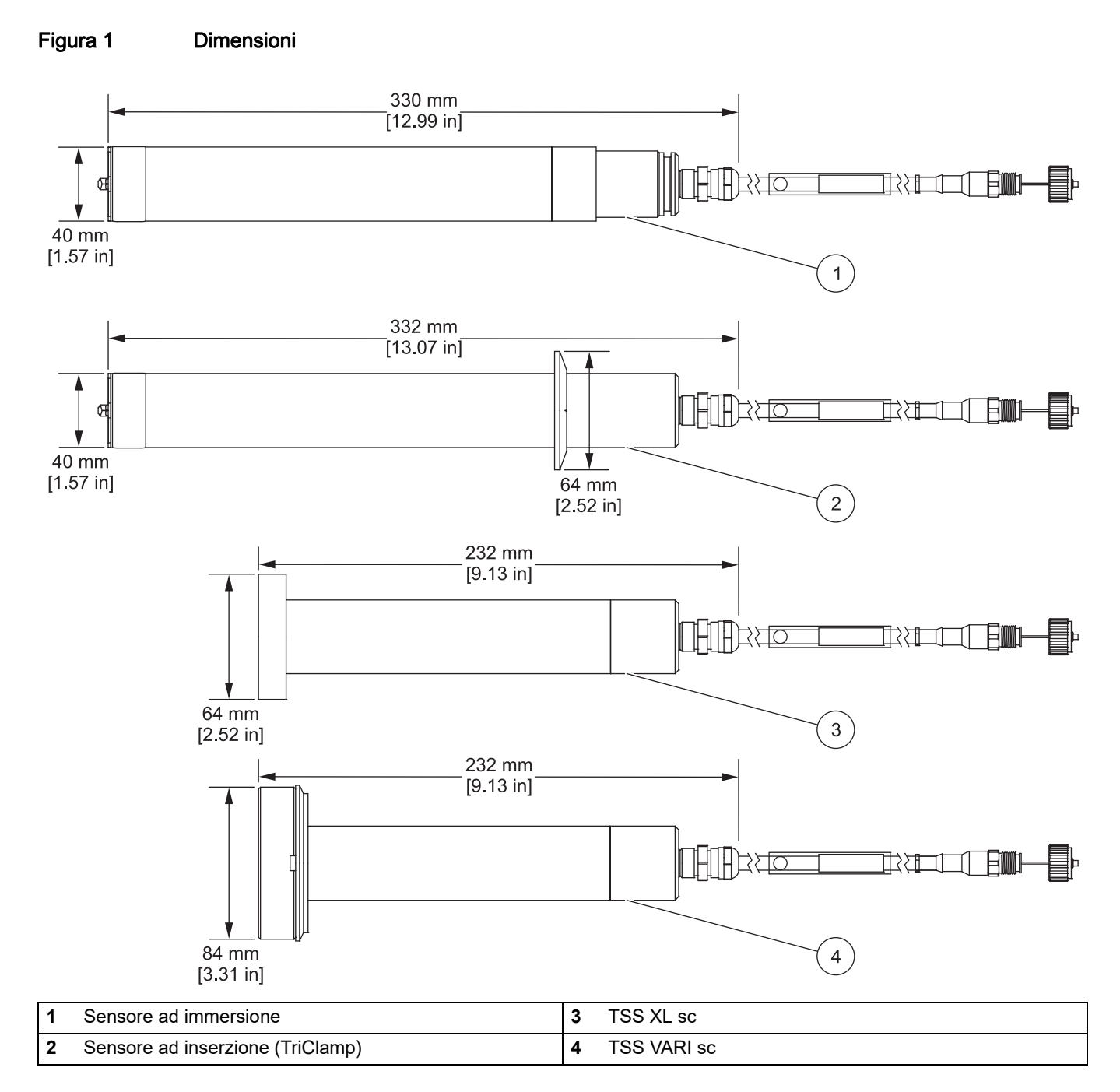

## 2.1 Informazioni sulla sicurezza

Si prega di leggere attentamente tutto il presente manuale utente prima di disimballare, configurare o far funzionare lo strumento. Prestare particolare attenzione a tutte le indicazioni di pericolo e avviso. La mancata osservanza di tali indicazioni può causare lesioni, anche gravi, all'operatore o danneggiare l'apparecchiatura.

Per evitare danni o problemi all'apparecchiatura di protezione del dispositivo, installare e utilizzare quest'ultimo attenendosi esclusivamente a quanto riportato nel presente manuale.

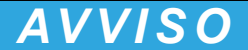

Il produttore non può essere ritenuto responsabile di danni causati dal cattivo uso di questo prodotto, inclusi, senza limitazioni, danni diretti, accidentali e consequenziali e declina la responsabilità di tali danni nella misura massima consentita dalla legge. La responsabilità relativa all'identificazione dei rischi critici dell'applicazione e all'installazione di meccanismi appropriati per proteggere i processi in caso di eventuale malfunzionamento dell'apparecchiatura compete unicamente all'utente.

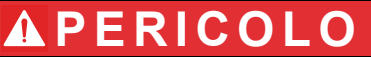

Pericolo di esplosione. Questo prodotto non è adatto all'uso in zone pericolose.

#### 2.1.1 Informazioni sui rischi riportate nel presente manuale

## **A**PERICOLO

Indica una situazione di pericolo potenziale o imminente che, se non evitata, può comportare lesioni gravi o mortali.

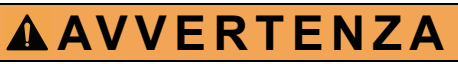

Indica una situazione di potenziale o immediato pericolo che, se non evitata, potrebbe provocare lesioni gravi o letali.

**ATTENZIONE** 

Indica una possibile situazione di pericolo che potrebbe provocare lesioni lievi o moderate.

AVVISO Indica una situazione che, se non evitata, può causare danni al dispositivo. Informazioni che richiedono particolare attenzione da parte dell'utente.

Nota: informazioni operative aggiuntive per l'utente.

### 2.1.2 Etichette di avvertenza

Leggere tutti i simboli e le targhette affissi sullo strumento. La mancata osservanza delle stesse può infatti causare lesioni personali o danni allo strumento.

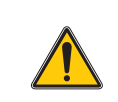

Questo simbolo, se riportato sullo strumento, rinvia al manuale d'istruzioni per le informazioni sul funzionamento e/o sulla sicurezza.

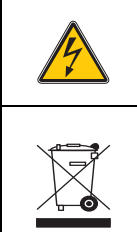

Questo simbolo può essere presente su un involucro o una barriera all'interno del prodotto e indica il rischio di scosse elettriche e/o morte per folgorazione.

Le apparecchiature elettriche contrassegnate con questo simbolo non possono essere smaltite attraverso sistemi domestici o pubblici europei. Restituire le vecchie apparecchiature al produttore il quale si occuperà gratuitamente del loro smaltimento.

## 2.2 Aree di applicazione

#### Figura 2 Panoramica

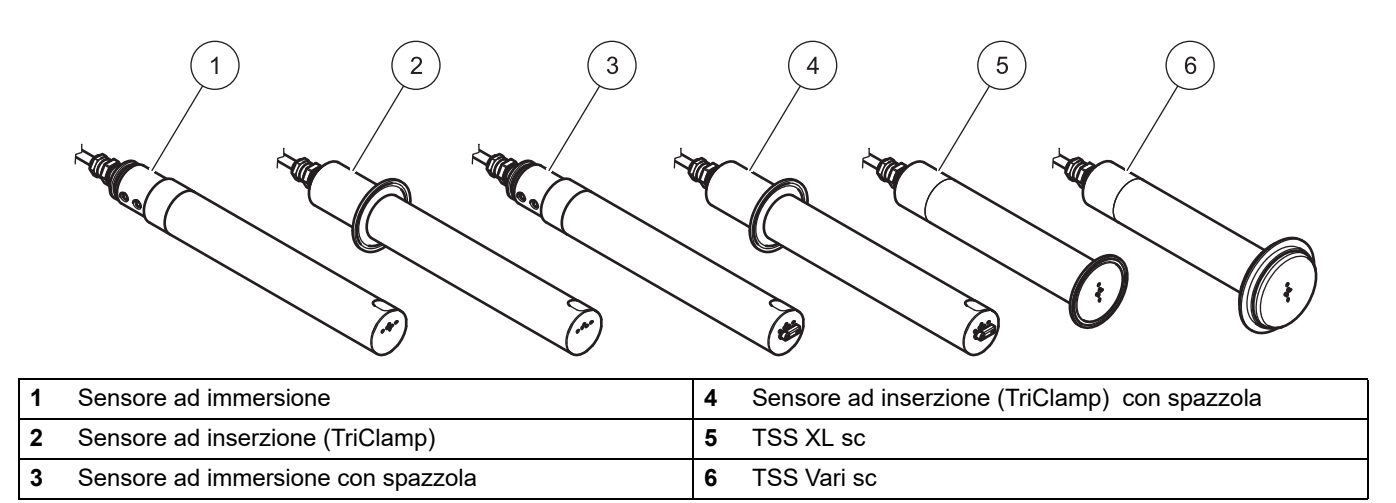

### 2.2.1 TSS sc/TSS W sc: da 0,001 a 9999 FNU; da 0,001 a 500 g/L

Sensori estremamente accurati di torbidità e solidi sospesi realizzati in acciaio inox per la misura, indipendente dal colore, di fanghi altamente concentrati.

Questo sensore è disponibile in una versione ad immersione (con/senza spazzola) o in una versione ad inserzione (TriClamp) (con/senza spazzola) (fare riferimento a 1, 2, 3 e 4 nella Figura 2 Panoramica).

### 2.2.2 TSS HT sc: da 0,001 a 9999 FNU; da 0,001 a 500 g/L

Sensori estremamente accurati di torbidità e solidi sospesi realizzati in acciaio inox per la misura, indipendente dal colore, di fanghi altamente concentrati. Temperatura operativa fino a 90 °C (194 °F); fino a 95 °C (203 °F) in breve.

Questo sensore è disponibile in una versione ad immersione (senza spazzola) o in una versione ad inserzione

(TriClamp) (senza spazzola) (fare riferimento a 1 e 2 nella Figura 2 Panoramica).

#### 2.2.3 TSS VARI sc: 0,001 9999 FNU; 0,001 fino a 500 g/L

Sensori estremamente accurati di torbidità e solidi sospesi realizzati in acciaio inox per la misura, indipendente dal colore, di fanghi altamente concentrati. Questo sensore si collega i sistemi di tubazioni VARIVENT® (senza spazzola) (fare riferimento a 6 nella Figura 2 Panoramica).

#### 2.2.4 TSS XL sc: da 0,001 a 9999 FNU; da 0,001 a 500 g/L

Sensori estremamente accurati di torbidità e solidi sospesi realizzati in acciaio inox per la misura, indipendente dal colore, di fanghi altamente concentrati. Questo sensore si collega ai sistemi di tubazioni TriClamp (senza spazzola) (fare riferimento a 5 nella Figura 2 Panoramica).

#### 2.2.5 TSS TITANIUM2 sc/TSS TITANIUM7 sc: da 0,001 a 9999 FNU; da 0,001 a 500 g/L

Sensori estremamente accurati di torbidità e solidi sospesi realizzati in TITANIUM QUALITÀ

2/TITANIUM QUALITÀ 7 per la misura, indipendente dal colore, di fanghi altamente concentrati. Questo sensore è stato sviluppato appositamente per l'uso in sostanze aggressive ed è

disponibile nella versione ad immersione o ad inserzione (TriClamp) (senza spazzola) (fare riferimento a 1 e 2 nella Figura 2 Panoramica).

### 2.3 Principio di misura

#### 2.3.1 Torbidità secondo gli standard DIN

La torbidità viene misurata in conformità allo standard DIN EN 27027 (ISO 7027) ed è calibrata dal produttore. La misura è eccezionalmente semplice e accurata.

#### 2.3.2 Misura di solidi sospesi in base a curve specifiche di fabbrica

Le routine di ottimizzazione basate su software consentono la simulazione estremamente precisa di curve di calibrazione specifiche della sostanza con pochi punti di calibrazione. Di solito, un singolo punto di calibrazione è sufficiente.

È possibile definire fino a tre punti di calibrazione per sostanze molto variabili. La tecnica della luce alternata a fasci multipli misura i solidi sospesi nella sostanza con estrema precisione.

### 2.4 Gestione

Il sensore non deve essere sottoposto a urti meccanici.

### 2.5 Accessori in dotazione

- Sensore TSS sc
- Cappuccio protettivo per la punta del sensore (variabile in base al modello)
- Registro dei test
- Manuale utente
- Kit di spazzole TSS sc per 5 sostituzioni comprese viti e cacciavite (LZY634, opzionale)

### 2.6 Test funzionale

Dopo aver disimballato l'apparecchiatura e aver controllato l'assenza di danni da trasporto, eseguire un breve test funzionale.

- 1. Collegare il sensore al controller sc (fare riferimento a 3.3, pagina 15).
- Accendere l'alimentazione del controller sc. Il display è attivato e il sensore entra in modalità di misura.

Nota: Il valore misurato che è mostrato in aria non ha senso.

**3.** Se non viene visualizzato nessun messaggio di avviso o di errore, il test funzionale è stato completato.

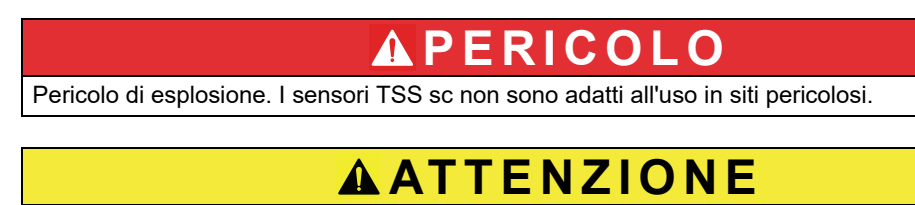

Pericolo di lesioni personali. L'installazione di questo sistema deve essere eseguita solo da esperti qualificati in conformità a tutte le normative di sicurezza locali.

**Nota:** A seconda dell'area di applicazione, è possibile che sia necessario installare il sensore con altri accessori opzionali.

## 3.1 Panoramica dell'installazione del sensore ad immersione

Nota: questo sistema deve essere installato da personale qualificato.

#### Figura 3 Esempio di installazione con accessori opzionali

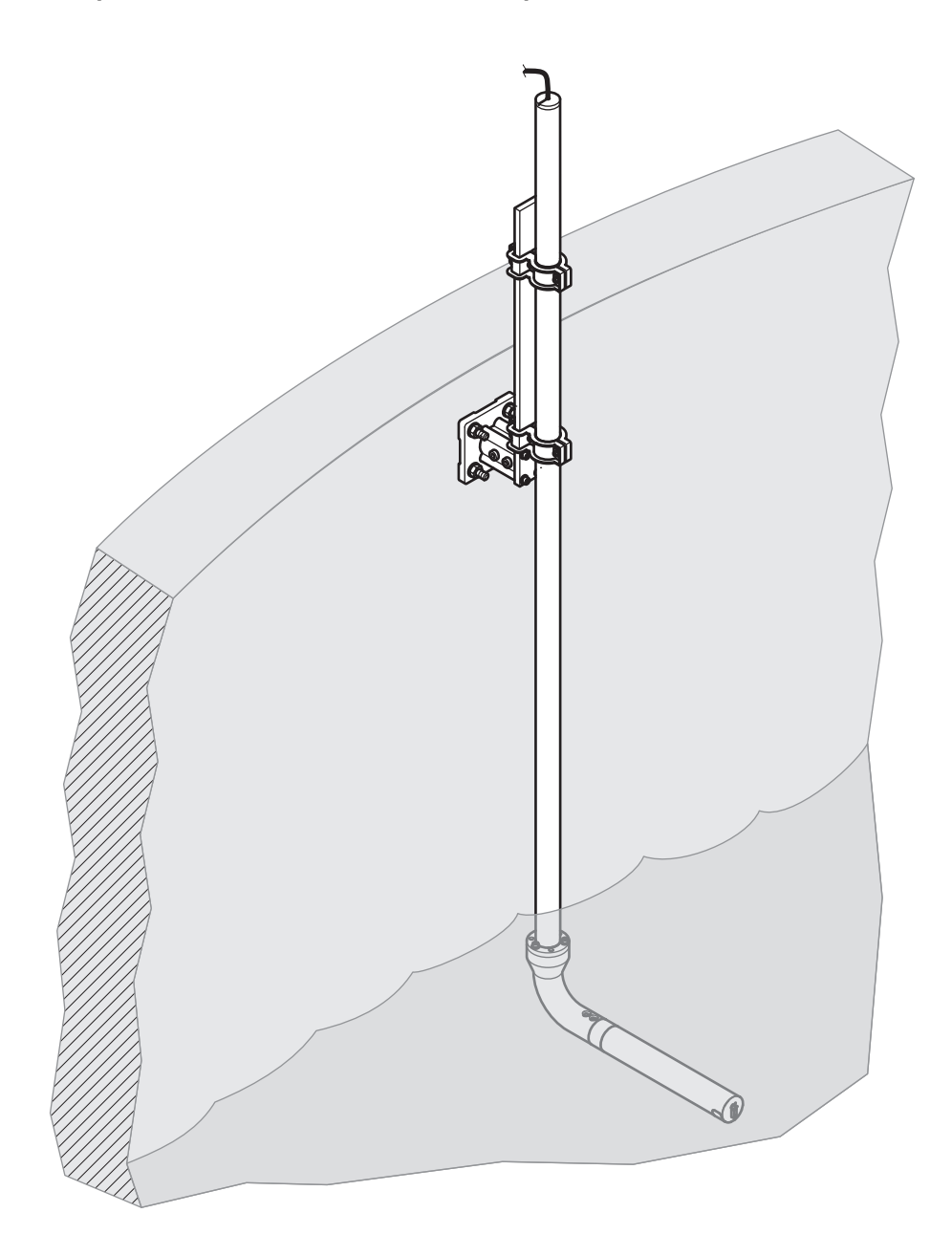

## 3.2 Opzioni di installazione in tubazione del sensore ad inserzione

Figura 4 Opzioni di installazione della tubazione con accessori opzionali

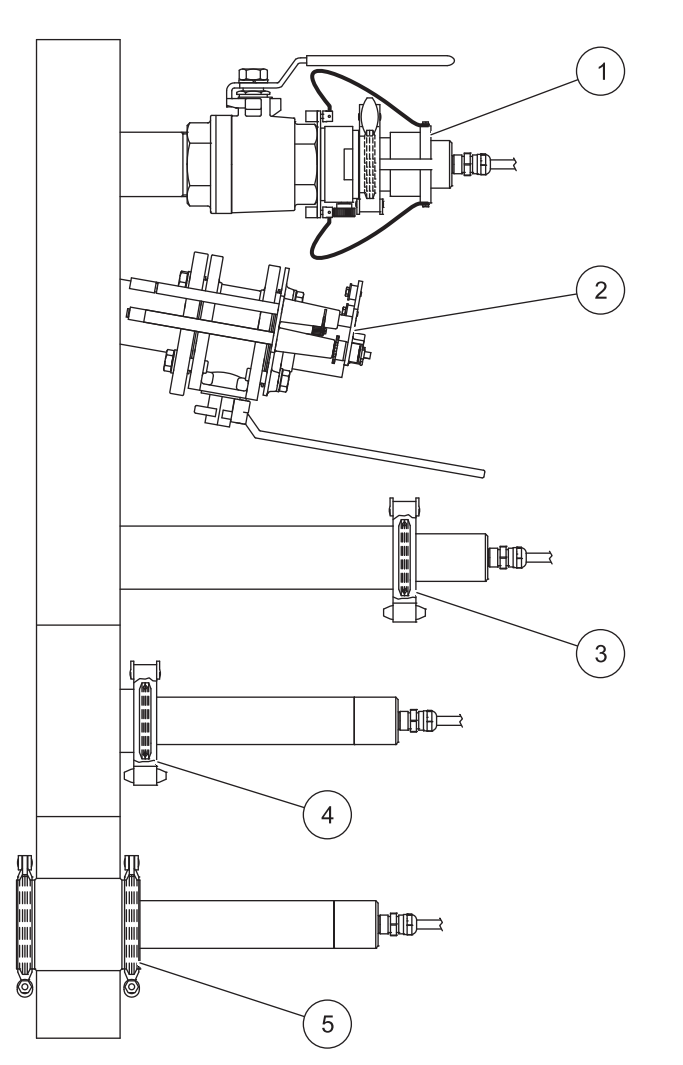

| 1 | TSS sc TriClamp con raccordo retraibile per valvola a sfera (pressione alternata massima 1,5 bar; pressione di funzionamento massima 6 bar) LZU300.99.00000 <sup>1</sup> | 4 | TSS XL sc con tubo di misura XL LZU304.99.100x0 <sup>1</sup>            |
|---|----------------------------------------------------------------------------------------------------|---|-------------------------------------------------------------------------|
| 2 | TSS sc Inline, TSS W sc Inline, TSS HT sc Inline con<br>raccordo per installazione di protezione<br>LZY630.00.1y000 <sup>2</sup> (pressione operativa massima 6 bar)     | 5 | TSS VARI sc con tubo di misura VARIVENT<br>LZU304.99.000x0 <sup>1</sup> |
| 3 | TSS sc TriClamp con connettore a saldare<br>LZU302.99.000x0 <sup>1</sup>                                                                                                 |   |                                                                         |

<sup>1</sup> x= identificatore del diametro nominale della tubazione

<sup>2</sup> y= identificatore del materiale della flangia di collegamento associata

## 3.3 Collegare il cavo del sensore

# **ATTENZIONE**

Pericolo di lesioni personali. Posizionare sempre cavi e tubi in modo tale che siano distesi e non si corra il rischio di inciamparvi.

- 1. Svitare i cappucci protettivi dalla presa del controller e dalla spina del cavo e conservarli.
- 2. Prestare attenzione nell'avvitare la spina per inserirla nella presa del controller.
- 3. Serrare il dado manualmente.

**Nota:** Sono disponibili prolunghe di varie lunghezze (fare riferimento a Sezione 7 Parti di ricambio e accessori).

Lunghezza massima del cavo 100 m (328 piedi).

Figura 5 Collegare la spina del sensore al controller

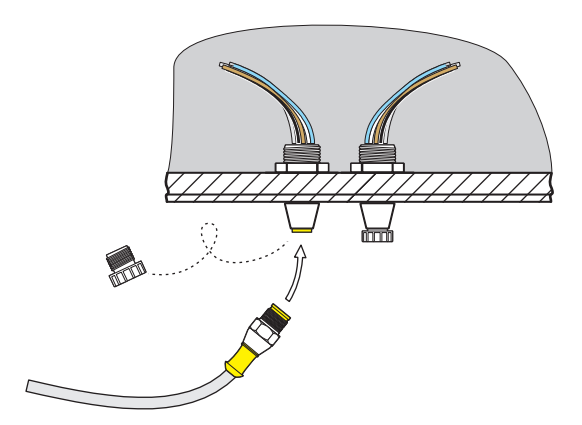

## Figura 6 Configurazione dei pin

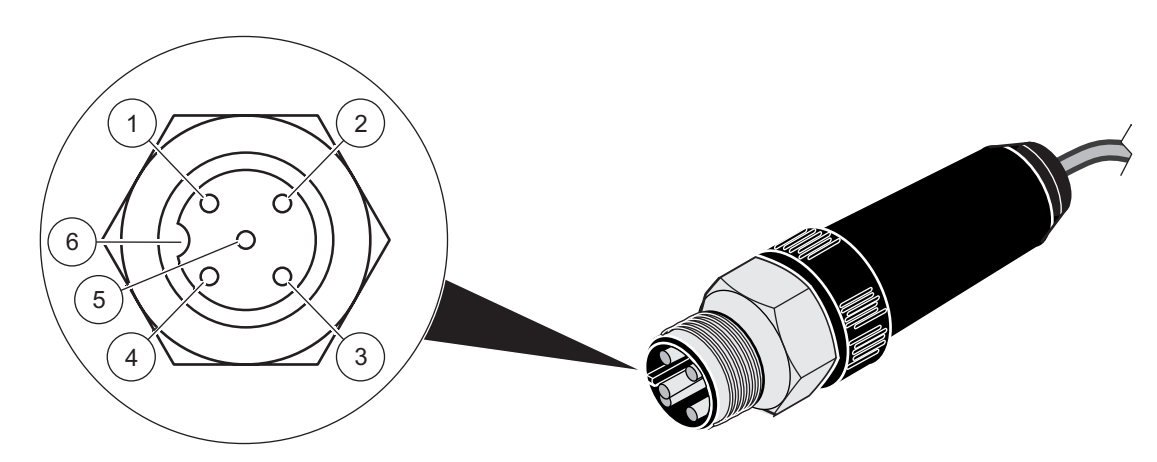

| Numero | Descrizione | Cavo standard, colore del<br>cavo | Cavo in teflon, colore del cavo |
|--------|-------------|-----------------------------------|---------------------------------|
| 1      | +12 VCC     | Marrone                           | Rosa                            |
| 2      | Terra       | Nero                              | Grigio                          |
| 3      | Dati (+)    | Blu                               | Marrone                         |
| 4      | Dati (-)    | Bianco                            | Bianco                          |
| 5      | Schermatura | Schermatura (grigio)              | Schermatura (grigio)            |
| 6      | Guida       |                                   |                                 |

## 4.1 Interfaccia utente e navigazione

Il sensore può essere utilizzato con tutti i controller sc. Per la descrizione del tastierino e le informazioni sulla navigazione fare riferimento alla documentazione del controller.

## 4.2 Impostazione del sensore

Quando il sensore viene collegato per la prima volta, come nome del sensore viene visualizzato il relativo numero di serie. Per modificare il nome del sensore:

- 1. Aprire il MENU PRINCIPALE.
- 2. Selezionare SENSOR SETUP (SETUP SENSORE) e confermare.
- 3. Selezionare il sensore corrispondente e confermare.
- 4. Selezionare CONFIGURE (CONFIGURA) e confermare.
- 5. Selezionare EDIT (MODIFICA) e confermare.
- 6. Modificare il nome e confermare per tornare al menu CONFIGURE (CONFIGURA).

Completare la configurazione del sensore nello stesso modo, con le seguenti opzioni di menu selezionate:

- MEAS UNITS (UNITÀ MISURA)
- PARAMETERS (PARAMETRI)
- PULIZIA
- TEMPO RISPOSTA
- INTERV REGISTR
- 7. Tornare al MENU PRINCIPALE o alla visualizzazione della modalità di misura.

### 4.3 Registratore dei dati del sensore

Ciascun sensore è dotato di registro dati e un registro eventi. La memoria dati viene utilizzata per salvare i dati di misurazione a intervalli programmati; la memoria eventi consente di salvare gli eventi quali le modifiche alla configurazione, gli allarmi e gli avvisi. Entrambi i registri possono essere esportati in formato CSV (fare riferimento al manuale del controller).

### 4.4 Struttura dei menu

### 4.4.1 STATO SENSORE

| SELECT SENSOR (SELEZIONA SENSORE) (in presenza di più di un sensore)                  |                                                                                                    |  |  |  |
|---------------------------------------------------------------------------------------|----------------------------------------------------------------------------------------------------|--|--|--|
| LISTA ERRORI                                                                          | Possibili messaggi di errore: MEAS OVERRANGE (MISURAZIONE FUORI RANGE), CAL<br>INSUFF. +/–, ZERO, CAL REQUIRED (CALIBRAZIONE RICHIESTA), EE RSRVD ERR<br>(ERRORE RISERVATO EE), ERRORE SONDA, CORRENTE-LED |  |  |  |
| LISTA AVVISI Possibili messaggi di avviso: CAMBIA GOMMINO, TEST/MANUTENZ, GUARNIZIONE |                                                                                                    |  |  |  |

**Nota:** Fare riferimento a Sezione 6 Risoluzione dei problemi per un elenco di tutti i possibili messaggi di errore e di avviso e una descrizione delle necessarie contromisure da adottare.

## 4.4.2 SENSOR setup (setup SENSORE)

| SEL                                                       | SELECT SENSOR (SELEZIONA SENSORE) (in presenza di più di un sensore) |                                                           |                                                                                                    |  |  |
|-----------------------------------------------------------|----------------------------------------------------------------------|-----------------------------------------------------------|----------------------------------------------------------------------------------------------------|--|--|
| TER                                                       | ERGISENSORE         Attiva l'operazione di pulizia della spazzola    |                                                           |                                                                                                    |  |  |
| CAL                                                       | IBF                                                                  | RATE (CALIBRA) (torbidità)                                |                                                                                                    |  |  |
|                                                           | SET OUTMODE (SET<br>USCITE)                                          |                                                           | Comportamento delle uscite durante la calibrazione e la regolazione del punto zero                                   |  |  |
| _                                                         |                                                                      | HOLD (IN ATTESA)                                          |                                                                                                    |  |  |
|                                                           |                                                                      | ACTIVE (ATTIVO)                                           |                                                                                                    |  |  |
|                                                           |                                                                      | SET TRANSFER<br>(PROG.OUT RELE)                           |                                                                                                    |  |  |
|                                                           |                                                                      | SELECTION<br>(SELEZIONE)                                  |                                                                                                    |  |  |
|                                                           | SEI<br>SO                                                            | NSOR MEASURE (MISURA<br>NDA)                              | Valore attuale, non corretto, della misura                                                                           |  |  |
|                                                           | FAT                                                                  | TORE                                                      | Può essere impostato da 0,10 a 10,00; una descrizione dettagliata è fornita nella sezione 4.5 CALIBRATE (CALIBRA)    |  |  |
|                                                           | OFI                                                                  | FSET                                                      | Può essere impostato da -100 a +100, una descrizione dettagliata viene fornita nella sezione 4.5 CALIBRATE (CALIBRA) |  |  |
|                                                           | CA                                                                   | LIBRATE (CALIBRA)                                         |                                                                                                    |  |  |
|                                                           |                                                                      | MEMORIA                                                   |                                                                                                    |  |  |
|                                                           |                                                                      | PUNTO 1                                                   | Il punto di calibrazione 1 è registrato                                                                              |  |  |
|                                                           |                                                                      | PUNTO 2                                                   | Il punto di calibrazione 2 è registrato                                                                              |  |  |
|                                                           |                                                                      | PUNTO 3                                                   | Il punto di calibrazione 3 è registrato                                                                              |  |  |
| CANCELLA CAL.                                             |                                                                      | CANCELLA CAL.                                             | Cancella i valori registrati per tutti i punti.                                                                      |  |  |
|                                                           | PUNTO 1                                                              |                                                           | Calibrazione corrente del punto 1                                                                                    |  |  |
|                                                           | PUNTO 2                                                              |                                                           | Calibrazione corrente del punto 2                                                                                    |  |  |
|                                                           | PUNTO 3                                                              |                                                           | Calibrazione corrente del punto 3                                                                                    |  |  |
| SET CAL DEFLT<br>(IMPOSTA<br>CALIBRAZIONE<br>PREDEFINITA) |                                                                      | SET CAL DEFLT<br>(IMPOSTA<br>CALIBRAZIONE<br>PREDEFINITA) | Richiesta di sicurezza, ripristino della calibrazione predefinita                                                    |  |  |

## SENSOR setup (setup SENSORE)

| 4.4 | .4.2 SENSOR setup (setup SENSORE)                                    |                                                                                                    |  |  |  |
|-----|----------------------------------------------------------------------|----------------------------------------------------------------------------------------------------|--|--|--|
| SE  | SELECT SENSOR (SELEZIONA SENSORE) (in presenza di più di un sensore) |                                                                                                    |  |  |  |
| СА  | LIBRATE (CALIBRA) (contenuto                                         | o TS)                                                                                                    |  |  |  |
|     | SET OUTMODE (SET<br>USCITE)                                          | Comportamento delle uscite durante la calibrazione e la regolazione del punto zero                                    |  |  |  |
| •   | HOLD (IN ATTESA)                                                     |                                                                                                    |  |  |  |
|     | ACTIVE (ATTIVO)                                                      |                                                                                                    |  |  |  |
|     | SET TRANSFER<br>(PROG.OUT RELE)                                      |                                                                                                    |  |  |  |
|     | SELECTION<br>(SELEZIONE)                                             |                                                                                                    |  |  |  |
|     | SENSOR MEASURE (MISURA<br>SONDA)                                     | Valore attuale, non corretto, della misura                                                                            |  |  |  |
| Ì   | FATTORE                                                              | Può essere impostato da 0,10 a 10,00; una descrizione dettagliata viene fornita nella sezione 4.5 CALIBRATE (CALIBRA) |  |  |  |
|     | CALIBRATE (CALIBRA)                                                  |                                                                                                    |  |  |  |
| -   | MEMORIA                                                              |                                                                                                    |  |  |  |
|     | PUNTO 1                                                              | Il punto di calibrazione 1 è registrato                                                                               |  |  |  |
|     | PUNTO 2                                                              | Il punto di calibrazione 2 è registrato                                                                               |  |  |  |
|     | PUNTO 3                                                              | Il punto di calibrazione 3 è registrato                                                                               |  |  |  |
|     | CANCELLA CAL.                                                        | Cancella i valori registrati per tutti i punti.                                                                       |  |  |  |
|     | PUNTO 1                                                              | Calibrazione corrente del punto 1                                                                                     |  |  |  |
|     | PUNTO 2                                                              | Calibrazione corrente del punto 2                                                                                     |  |  |  |
|     | PUNTO 3                                                              | Calibrazione corrente del punto 3                                                                                     |  |  |  |
|     | SET CAL DEFLT<br>(IMPOSTA<br>CALIBRAZIONE<br>PREDEFINITA)            | Richiesta di sicurezza, tutti i punti di calibrazione sono cancellati                                                 |  |  |  |
| со  | CONFIGURE (CONFIGURA)                                                |                                                                                                    |  |  |  |
|     |                                                                      | Il nome può contenere massimo 16 caratteri,                                                                           |  |  |  |

| SCRIVI NOME                                  | Il nome può contenere massimo 16 caratteri,<br>FACTORY CONFIG (CONFIGURAZIONE FABBRICA): numero dispositivo                    |
|----------------------------------------------|----------------------------------------------------------------------------------------------------|
| MEAS UNITS (UNITÀ<br>MISURA)                 | TRB: (FNU, EBC, TE/F, NTU, FTU)<br>TS: (mg/L, g/L, ppm, %)<br>FACTORY CONFIG (CONFIGURAZIONE FABBRICA): FNU                    |
| PARAMETERS (PARAMETRI)                       | TRB, TS, FACTORY CONFIG (CONFIGURAZIONE FABBRICA): TRB                                                                         |
| PULIZIA                                      | 15 min, 30 min, 1 h, 4 h, 12 h, 1 giorno, 3 giorni, 7 giorni, FACTORY CONFIG (CONFIGURAZIONE FABBRICA): 4 h                    |
| TEMPO RISPOSTA                               | 1 a·300 s, DEFAULT CONFIG (CONFIGURAZIONE PREDEFINITA): 60 s                                                                   |
| INTERV REGISTR                               | 10 s, 30 s, 1 min, 2 min, 3 min, 4 min, 5 min, 6 min, 10 min, 15 min, 30 min, FACTORY CONFIG (CONFIGURAZIONE FABBRICA): 10 min |
| SET DEFAULTS (IMPOSTA<br>VALORI PREDEFINITI) | Richiesta di sicurezza, ripristino alla configurazione predefinita di tutte le opzioni di menu citate sopra.                   |

### 4.4.2 SENSOR setup (setup SENSORE)

#### SELECT SENSOR (SELEZIONA SENSORE) (in presenza di più di un sensore) **TEST/MANUTENZ** INFO SONDA SENSOR NAME (NOME Nome del dispositivo SENSORE) SCRIVI NOME SERIAL NUMBER (NUMERO SERIE) **TORBIDITA** da 0,001 a 9999 FNU SOLIDI da 0.001 a 500 g/L NUMERO MODELLO Codice del sensore CODE VERS (VERS Versione software del sensore CODICE) GOMMINO CONTATORE TERGI Contatore 20.000 all'indietro **RESET (RIPRISTINA)** MANUAL RESET (RIPRISTINO MANUALE), richiesta di protezione CONFIG (CONFIGURA) MANUAL RESET (RIPRISTINO MANUALE). PRESS ENTER (PREMERE INVIO): richiesta di protezione TEST/MAINT (TEST/MANUTENZ): COUNTER X DAYS BACKWARDS (CONTATORE X GIORNI INDIETRO). CONTATORI GUARNIZIONE (GUARN.): COUNTER X DAYS BACKWARDS (CONTATORE X GIORNI INDIETRO), TOTALE: OPERATING HOURS COUNTER (CONTATORE ORE FUNZIONAMENTO), MOTORINO: WIPE CYCLE COUNTER (CONTATORE CICLI TERGISENSORE) INTERVAL (INTERVALLO) Valore predefinito per il contatore di manutenzione SERVICE (SERVIZIO) TERGISENSORE SEGNALI Spiegazione: fare riferimento al manuale del service S5E1 S5E3 S6E1 S6E3 S5E2 S5E4 S6E2 S6E4 SET OUTMODE (SET Comportamento delle uscite dell'apparecchiatura nel menu SERVICE USCITE) HOLD (IN ATTESA) ACTIVE (ATTIVO) SET TRANSFER (PROG.OUT RELE) SELECTION (SELEZIONE) Accesso di servizio

## 4.5 CALIBRATE (CALIBRA)

**Nota:** la misura della torbidità è stata calibrata dal produttore — non deve essere calibrata nuovamente.

**Nota:** è necessario calibrare la curva dei solidi sospesi (fare riferimento alla sezione 4.5.2 Calibrazione del parametro SOLIDI (TS)).

Il punto zero per la misura della torbidità e dei solidi sospesi è stato impostato in fabbrica.

Le condizioni di installazione nelle tubazioni possono causare delle riflessioni a terra con conseguenti interferenze nella misura della torbidità, che a sua volta potrebbe causare lo spostamento del punto zero. Compensare questo effetto con una correzione di offset (sezione 4.5.1.3 OFFSET). Se esistono deviazioni tra i valori di misura visualizzati ed i risultati di laboratorio, che non sono correlati ai fattori descritti in precedenza, la pendenza della curva di calibrazione può essere adattata utilizzando un fattore (fare riferimento alla sezione 4.5.1 Calibrazione del parametro TORBIDITA' (TRB)).

Deve essere eseguita almeno una calibrazione a 1 punto per una misura dei solidi sospesi. In condizioni applicative ancora più critiche, potrebbe essere necessaria una calibrazione a 2 punti o a 3 punti (fare riferimento alla sezione 4.5.2 Calibrazione del parametro SOLIDI (TS)).

#### 4.5.1 Calibrazione del parametro TORBIDITA' (TRB)

Prima che possa essere calibrata la curva TURBIDITY (TRB), è necessario selezionare il parametro.

#### 4.5.1.1 Selezionare il paramentro TORBIDITÀ (TRB)

- 1. Aprire il MENU PRINCIPALE.
- 2. Selezionare SENSOR SETUP (SETUP SENSORE) e confermare.
- 3. Selezionare il sensore corrispondente e confermare.
- 4. Selezionare CONFIGURE (CONFIGURA) e confermare.
- 5. Selezionare PARAMETERS (PARAMETRI) e confermare.
- 6. Selezionare il parametro TRB (TORBIDITÀ) e confermare.
- 7. Tornare al MENU PRINCIPALE o alla visualizzazione della modalità di misura.

#### 4.5.1.2 FATTORE

- 1. Aprire il MENU PRINCIPALE.
- 2. Selezionare SENSOR SETUP (SETUP SENSORE) e confermare.
- 3. Selezionare il sensore corrispondente e confermare.
- 4. Selezionare CALIBRATE (CALIBRA) e confermare.
- 5. Selezionare FATTORE e confermare.
- 6. Impostare il fattore desiderato e confermare.
- 7. Tornare al MENU PRINCIPALE o alla visualizzazione della modalità di misura.

#### 4.5.1.3 OFFSET

- 1. Aprire il MENU PRINCIPALE.
- 2. Selezionare SENSOR SETUP (SETUP SENSORE) e confermare.
- 3. Selezionare il sensore corrispondente e confermare.

- 4. Selezionare CALIBRATE (CALIBRA) e confermare.
- 5. Premere OFFSET e confermare.
- 6. Impostare l'offeset desiderato e confermare.
- 7. Tornare al MENU PRINCIPALE o alla visualizzazione della modalità di misura.

#### 4.5.1.4 Calibrazione da 1 a 3 punti

Nota: la curva della torbidità è stata calibrata dal produttore.

**Nota:** prima che il sensore possa essere calibrato al parametro TRB, è necessario selezionare il parametro (fare riferimento a 4.5.1.1 Selezionare il paramentro TORBIDITÀ (TRB)).

- 1. Aprire il MENU PRINCIPALE.
- 2. Selezionare SENSOR SETUP (SETUP SENSORE) e confermare.
- 3. Selezionare il sensore corrispondente e confermare.
- 4. Selezionare CALIBRATE (CALIBRA) e confermare.
- 5. Selezionare CALIBRATE (CALIBRA) e confermare.
- **6.** Selezionare MEMORIA e confermare.
- 7. Selezionare PUNTO... (punto 1, 2 o 3) e confermare.

Una volta che il punto di calibrazione è stato registrato dalla sonda, un contrassegno "<<" viene visualizzato dopo che i punti sono stati registrati per circa 3 secondi.

**Nota:** se il menu Calibrate (Calibra) viene chiuso prima del completamento della calibrazione e quindi richiamato, il contrassegno "<<" viene visualizzato nuovamente. Ciò mostra che la calibrazione per questi punti non è stata ancora completata. Sono ancora in uso i valori di calibrazione precedenti.

- 8. Selezionare il PUNTO registrato e confermare.
- 9. Immettere il valore di confronto del laboratorio e confermare.

Per registrare altri punti di calibrazione, ripetere i passaggi da 6 a 9.

10. Tornare al MENU PRINCIPALE o alla visualizzazione della modalità di misura.

Lo strumento ordina automaticamente i punti di calibrazione salvati in base alla dimensione dei valori di calibrazione, indipendentemente dalla sequenza in cui i punti di calibrazione sono stati registrati.

- Il punto 1 è sempre assegnato al minimo valore di calibrazione.
- Il punto 2 è assegnato al minimo valore successivo di calibrazione.
- Il punto 3 è assegnato al massimo valore di calibrazione.

Il valore calcolato in laboratorio può essere corretto in qualsiasi momento sovrascrivendolo.

#### 4.5.2 Calibrazione del parametro SOLIDI (TS)

Prima che la curva dei Solidi Sospesi (TS) possa essere calibrata, è necessario selezionare il parametro.

#### 4.5.2.1 Selezionare il parametro SOLIDI (TS)

- **1.** Aprire il MENU PRINCIPALE.
- 2. Selezionare SENSOR SETUP (SETUP SENSORE) e confermare.

- 3. Selezionare il sensore corrispondente e confermare.
- 4. Selezionare CONFIGURE (CONFIGURA) e confermare.
- 5. Selezionare PARAMETERS (PARAMETRI) e confermare.
- 6. Selezionare il parametro TS e confermare.
- 7. Tornare al MENU PRINCIPALE o alla visualizzazione della modalità di misura.

#### 4.5.2.2 FATTORE

- 1. Aprire il MENU PRINCIPALE.
- 2. Selezionare SENSOR SETUP (SETUP SENSORE) e confermare.
- 3. Selezionare il sensore corrispondente e confermare.
- 4. Selezionare CALIBRATE (CALIBRA) e confermare.
- 5. Selezionare FATTORE e confermare.
- 6. Impostare il fattore desiderato e confermare.
- 7. Tornare al MENU PRINCIPALE o alla visualizzazione della modalità di misura.

#### 4.5.2.3 Calibrazione da 1 a 3 punti

**Nota:** è imperativo calibrare per la misura della materia solida (fare riferimento alla sezione 4.5.2 Calibrazione del parametro SOLIDI (TS)).

**Nota:** prima che il sensore possa essere calibrato al parametro TS, è necessario selezionare il parametro (fare riferimento a 4.5.2.1 Selezionare il parametro SOLIDI (TS)).

- 1. Aprire il MENU PRINCIPALE.
- 2. Selezionare SENSOR SETUP (SETUP SENSORE) e confermare.
- 3. Selezionare il sensore corrispondente e confermare.
- 4. Selezionare CALIBRATE (CALIBRA) e confermare.
- 5. Selezionare CALIBRATE (CALIBRA) e confermare.
- 6. Selezionare MEMORIA e confermare.
- 7. Selezionare PUNTO... (punto 1, 2 o 3) e confermare.

**Nota:** i punti 2 e 3 non vengono visualizzati a meno che il punto 1 o i punti 1 e 2 non siano già stati registrati.

Nota: questo confronto è eseguito da un campione ripreso e non da uno standard noto.

Una volta che il punto di calibrazione è stato registrato dalla sonda, un contrassegno "<<" viene visualizzato dopo che i punti sono stati registrati per circa 3 secondi.

**Nota:** se il menu Calibrate (Calibra) viene chiuso prima del completamento della calibrazione e quindi richiamato, il contrassegno "<<" viene visualizzato nuovamente. Ciò mostra che la calibrazione per questi punti non è stata ancora completata. Sono ancora in uso i valori di calibrazione precedenti.

- 8. Rimuovere il campione e determinare il contenuto dei solidi sospesi in laboratorio.
- 9. Selezionare il PUNTO registrato e confermare.
- **10.** Immettere il valore di confronto del laboratorio e confermare.

Per registrare altri punti di calibrazione, ripetere i passaggi da 6 a 10.

**11.** Tornare al MENU PRINCIPALE o alla visualizzazione della modalità di misura.

Lo strumento ordina automaticamente i punti di calibrazione salvati in base alla dimensione dei valori di calibrazione, indipendentemente dalla sequenza in cui i punti di calibrazione sono stati registrati.

- Il punto 1 è sempre assegnato al minimo valore di calibrazione.
- Il punto 2 è assegnato al minimo valore successivo di calibrazione.
- Il punto 3 è assegnato al massimo valore di calibrazione.

Il valore calcolato in laboratorio può essere corretto in qualsiasi momento sovrascrivendolo.

#### 4.5.3 Informazioni generali sulla calibrazione

#### 4.5.3.1 Eliminazione dei punti registrati

I punti che sono stati salvati con l'opzione MEMORIA possono essere reimpostati ed eliminati in qualsiasi momento.

- 1. Aprire il MENU PRINCIPALE.
- 2. Selezionare SENSOR SETUP (SETUP SENSORE) e confermare.
- 3. Selezionare il sensore corrispondente e confermare.
- 4. Selezionare CALIBRATE (CALIBRA) e confermare.
- 5. Selezionare CALIBRATE (CALIBRA) e confermare.

Un contrassegno "<<" viene visualizzato dopo i punti registrati per circa 3 secondi.

- 6. Selezionare MEMORIA e confermare.
- 7. Selezionare CANCELLA CAL. e confermare.

Il sensore continua a funzionare con i precedenti valori di calibrazione.

8. Tornare al MENU PRINCIPALE o alla visualizzazione della modalità di misura.

#### 4.5.3.2 Eliminazione di un punto di calibrazione

Un singolo punto di calibrazione può essere eliminato in qualsiasi momento immettendo il valore 0,0 per la concentrazione.

- 1. Aprire il MENU PRINCIPALE.
- 2. Selezionare SENSOR SETUP (SETUP SENSORE) e confermare.
- **3.** Selezionare il sensore corrispondente e confermare.
- **4.** Selezionare CALIBRATE (CALIBRA) e confermare.
- 5. Selezionare CALIBRATE (CALIBRA) e confermare.
- 6. Selezionare il PUNTO da eliminare e confermare.
- 7. Immettere il valore 0 e confermare.
- 8. Tornare al MENU PRINCIPALE o alla visualizzazione della modalità di misura.

# Sezione 5 Manutenzione

La pulizia delle finestre di misura nella testa del sensore è decisiva per l'accuratezza dei risultati della misura!

Controllare una volta al mese che sulle finestre di misura non ci siano accumuli di sporco e che il gommino della spazzola non sia usurato.

# **AVVERTENZA**

Rischi multipli. Non smontare lo strumento per operazioni di manutenzione o assistenza. Se è necessario pulire o riparare i componenti interni, contattare il produttore.

# **ATTENZIONE**

Pericolo di lesioni personali. Le operazioni descritte nel presente capitolo del manuale devono essere eseguite esclusivamente da personale qualificato.

## AVVISO

Le guarnizioni sull'asta della spazzola devono essere sostituite ogni annoly! Se queste guarnizioni non vengono sostituite regolarmente, nella testa del sensore potrebbe penetrare umidità che causerebbe danni irreparabili al dispositivo.

## 5.1 Schema per le operazioni di manutenzione

| Interventi di manutenzione                         | Intervallo di manutenzione                      |
|----------------------------------------------------|-------------------------------------------------|
| Ispezione visiva                                   | Mensile                                         |
| Controllare la calibrazione                        | Mensile (a seconda delle condizioni ambientali) |
| Ispezione                                          | Ogni 6 mesi (contatore)                         |
| Sostituire le guarnizioni dell'asta della spazzola | Ogni anno (contatore)                           |
| Sostituire il gommino della spazzola               | Come indicato dal contatore (20.000 cicli)      |

## 5.2 Elenco di parti soggette ad usura

| Numero | Denominazione                                     | Durata media in servizio*                            |
|--------|---------------------------------------------------|------------------------------------------------------|
| 1      | Set di spazzole                                   | 1 anno <i>(con caricamento normale della sabbia)</i> |
| 1      | Set di guarnizioni compresa l'asta della spazzola | 1 anno                                               |

\* Se utilizzato in linea con le impostazioni del produttore e in maniera appropriata

## 5.3 Pulire le finestre di misura

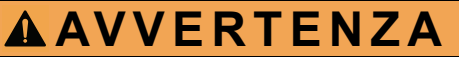

Pericolo chimico. Seguire sempre procedure di sicurezza appropriate durante la manipolazione di sostanze chimiche. Indossare sempre tutte le apparecchiature protettive appropriate per le sostanze chimiche utilizzate.

- Occhiali di protezione
- Guanti
- Grembiule

Le finestre di misura sono realizzate in vetro di zaffiro. Le finestre di misura possono essere pulite con qualsiasi detergente comune e un panno morbido.

In caso di depositi persistenti, si consiglia di utilizzare acido idroclorico al 5%.

### 5.4 Sostituire il gommino della spazzola

**Nota:** la durata dei gommini della spazzola dipende dal numero di cicli di pulizia eseguiti e dal tipo di depositi da rimuovere.

- 1. Aprire il MENU PRINCIPALE.
- 2. Selezionare SENSOR SETUP (SETUP SENSORE) e confermare.
- 3. Selezionare il sensore corrispondente e confermare.
- 4. Premere TEST/MANUTENZ e confermare.
- **5.** Selezionare GOMMINO; sostituire il gommino della spazzola come descritto nella Figura 7.

Nota: accertarsi che la spazzola rientri nell'intervallo di tolleranza visualizzato.

- 6. Selezionare RESET (RIPRISTINA) e confermare.
- 7. Confermare MANUAL RESET (RIPRISTINO MANUALE). ARE YOU SURE? (CONTINUARE?)
- 8. Tornare al MENU PRINCIPALE o alla visualizzazione della modalità di misura

#### Figura 7 Sostituzione della spazzola

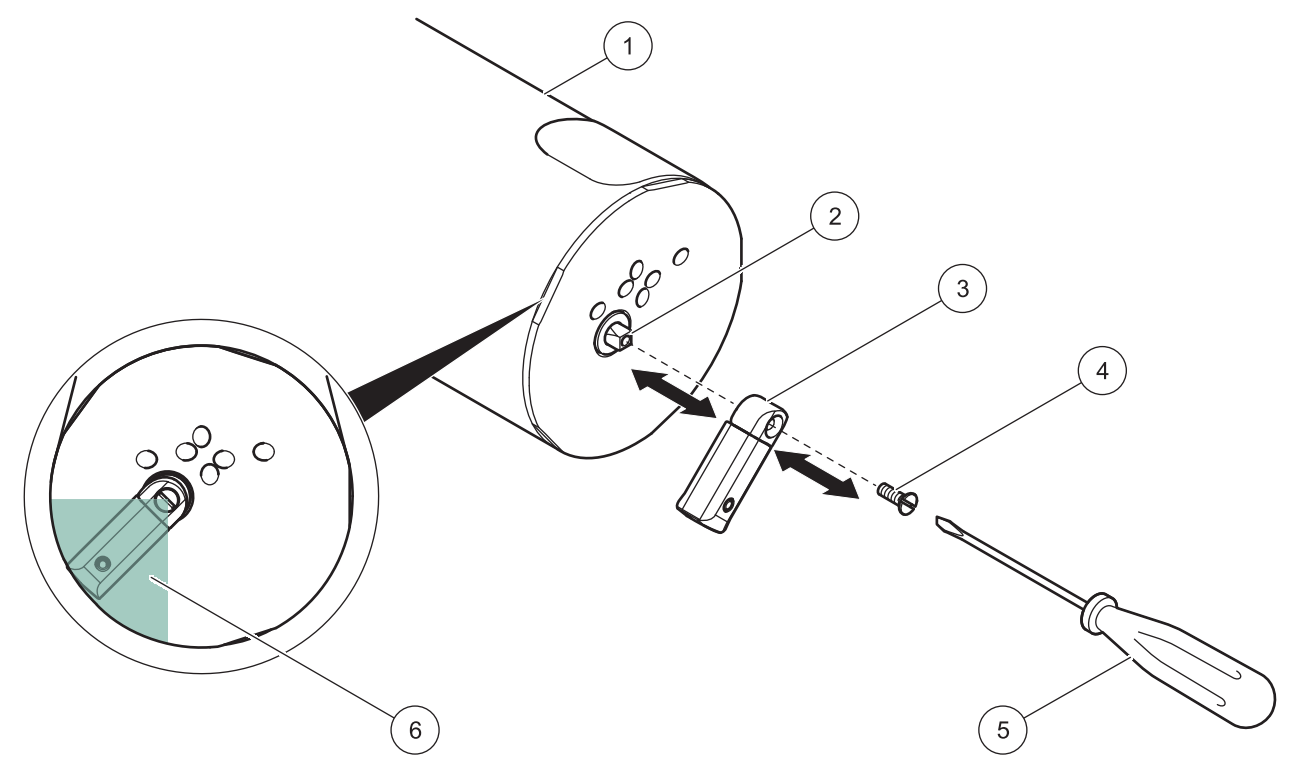

| 1 | Sensore             | 4 | Vite, coppia 15 Ncm                                         |
|---|---------------------|---|-------------------------------------------------------------|
| 2 | Asta della spazzola | 5 | Cacciavite                                                  |
| 3 | Spazzola            | 6 | Intervallo di tolleranza per la sostituzione della spazzola |

## 6.1 Messaggi di errore

Eventuali messaggi di errore vengono visualizzati sul display del controller.

| Errore visualizzato                            | Causa                                                                                                    | Risoluzione                                                                                    |  |  |  |
|------------------------------------------------|----------------------------------------------------------------------------------------------------|------------------------------------------------------------------------------------------------|--|--|--|
| MEAS OVERRANGE<br>(MISURAZIONE FUORI<br>RANGE) | Intervallo di misura superato,<br>segnali troppo piccoli, la sonda non è<br>più in grado di misurare questa<br>concentrazione | Se l'errore si verifica con maggiore frequenza: trovare<br>un'altra posizione di installazione |  |  |  |
| CAL INSUFF Calibrazione insufficiente          |                                                                                                    | La sonda richiede un altro punto di calibrazione in una concentrazione minore                  |  |  |  |
| CAL INSUFF. + Calibrazione insufficiente       |                                                                                                    | La sonda richiede un altro punto di calibrazione in una concentrazione maggiore                |  |  |  |
| ZERO                                           | La calibrazione è<br>troppo vicina al punto di zero                                                                           | Calibrare nuovamente con una concentrazione maggiore                                           |  |  |  |
| CAL REQUIRED<br>(CALIBRAZIONE<br>RICHIESTA)    | Nessuna calibrazione esistente                                                                                                | Calibrare la sonda                                                                             |  |  |  |
| EE RSRVD ERR (ERR<br>RISERVATO EE)             | Errore nell'elettronica della sonda                                                                                           | Chiamare il reparto assistenza clienti del produttore                                          |  |  |  |
| ERRORE SONDA                                   | Errore nell'elettronica della sonda                                                                                           | Chiamare il reparto assistenza clienti del produttore                                          |  |  |  |
| CORRENTE-LED                                   | LED difettoso                                                                                                    | Chiamare il reparto assistenza clienti del produttore                                          |  |  |  |

## 6.2 Messaggi di avviso

Eventuali messaggi di avviso vengono visualizzati sul display del controller.

| Avviso visualizzato | Causa             | Risoluzione                                                    |
|---------------------|-------------------|----------------------------------------------------------------|
| CAMBIA GOMMINO      | Contatore a zero  | Sostituire il gommino della spazzola, reimpostare il contatore |
| TEST/MANUTENZ       | Contatore scaduto | Chiamare il reparto assistenza clienti del produttore          |
| GUARNIZIONE         | Contatore scaduto | Chiamare il reparto assistenza clienti del produttore          |

#### Tabella 2 Messaggi di avviso

## 7.1 Parti di ricambio

| Descrizione                                                                                                    | Numero di catalogo |
|----------------------------------------------------------------------------------------------------|--------------------|
| Set di spazzole (per cinque sostituzioni con viti e cacciavite)                                                     | LZY634             |
| Kit di manutenzione per asta della spazzola (comprendente spazzola, asta della spazzola in due parti e guarnizioni) | LZY635             |
| Manuale, xx = codice lingua                                                                                         | DOC023.xx.90154    |

## 7.2 Accessori

| Descrizione                                                                                                    | Cod. No         |
|----------------------------------------------------------------------------------------------------|-----------------|
| Guarnizione in silicone per il raccordo TriClamp                                                                    | LZY653          |
| Guarnizione in PTFE per il raccordo TriClamp                                                                        | LZY654          |
| Guarnizione in FKM per il raccordo TriClamp                                                                         | LZY655          |
| Clip in 2 parti con vite ad alette (con testa zigrinata) per raccordo TriClamp                                      | LZY656          |
| Clip in 3 parti con vite ad alette (con testa zigrinata) per raccordo TriClamp (da utilizzare con guarnizione PTFE) | LZY657          |
| Kit prolunga del cavo (5 m/16,40 ft)                                                                                | LZX848          |
| Kit prolunga del cavo (10 m/32,81 ft)                                                                               | LZX849          |
| Kit prolunga del cavo (15 m/49,21 ft)                                                                               | LZX850          |
| Kit prolunga del cavo (20 m/65,62 ft)                                                                               | LZX851          |
| Kit prolunga del cavo (30 m/98,43 ft)                                                                               | LZX852          |
| Kit prolunga del cavo (50 m/164,04 ft)                                                                              | LZX853          |
| Staffa del sensore comprendente adattatore a 90°                                                                    | LZX414.00.10000 |
| Comprendente:                                                                                                    |                 |
| Base                                                                                                    | ATS010          |
| Asta di montaggio                                                                                                   | HPL061          |
| Clamp di tenuta (2×)                                                                                                | LZX200          |
| Tubo di assemblaggio 2 m                                                                                            | BR0075          |
| Set di minuterie HS                                                                                                 | LZX416          |
| Tubo di prolunga 1,8 m                                                                                              | LZY414          |
| Tubo di prolunga 1,0 m                                                                                              | LZY413          |
| Secondo punto di fissaggio (comprendente clamp di tenuta)                                                           | LZX456          |
| Adattatore per sensore a 90°                                                                                        | AHA034          |
| Set di minuterie per il fissaggio del sensore                                                                       | LZX417          |
| Base a 90°                                                                                                    | ATS011          |
| Raccordo con valvola a sfera retraibile per tutti i sensori TSS sc TriClamp (tranne TITANIUM, VARI e XL)            | LZU300.99.00000 |
| Tubo di misura DN65 per TSS VARI sc                                                                                 | LZU304.99.00010 |
| Tubo di misura DN80 per TSS VARI sc                                                                                 | LZU304.99.00020 |
| Tubo di misura DN100 per TSS VARI sc                                                                                | LZU304.99.00030 |
| Tubo di misura DN125 per TSS VARI sc                                                                                | LZU304.99.00040 |
| Tubo di misura DN65 per TSS XL sc                                                                                   | LZU304.99.10010 |
| Tubo di misura DN80 per TSS XL sc                                                                                   | LZU304.99.10020 |
| Tubo di misura DN100 per TSS XL sc                                                                                  | LZU304.99.10030 |
| Tubo di misura DN125 per TSS XL sc                                                                                  | LZU304.99.10040 |
| Tubo di misura DN150 per TSS XL sc                                                                                  | LZU304.99.10050 |

## 7.2 Accessori

| Descrizione                                                                                                    | Cod. No         |
|----------------------------------------------------------------------------------------------------|-----------------|
| Tubo di misura DN200 per TSS XL sc                                                                                                    | LZU304.99.10060 |
| Tubo di misura DN250 per TSS XL sc                                                                                                    | LZU304.99.10070 |
| Connettore a saldare non trattato per tutti i sensori TSS sc TriClamp (tranne VARI e XL)                                                 | LZU302.99.00000 |
| Connettore a saldare DN65 per tutti i sensori TSS sc TriClamp (tranne VARI e XL)                                                         | LZU302.99.00010 |
| Connettore a saldare DN80 per tutti i sensori TSS sc TriClamp (tranne VARI e XL)                                                         | LZU302.99.00020 |
| Connettore a saldare DN100 per tutti i sensori TSS sc TriClamp (tranne VARI e XL)                                                        | LZU302.99.00030 |
| Connettore a saldare DN125 per tutti i sensori TSS sc TriClamp (tranne VARI e XL)                                                        | LZU302.99.00040 |
| Connettore a saldare DN150 per tutti i sensori TSS sc TriClamp (tranne VARI e XL)                                                        | LZU302.99.00050 |
| Connettore a saldare DN200 per tutti i sensori TSS sc TriClamp (tranne VARI e XL)                                                        | LZU302.99.00060 |
| Connettore a saldare DN250 per tutti i sensori TSS sc TriClamp (tranne VARI e XL)                                                        | LZU302.99.00070 |
| Connettore a saldare grezzo per TSS XL sc                                                                                                | LZU302.99.10000 |
| Connettore a saldare DN65 elaborato per TSS XL sc                                                                                        | LZU302.99.10010 |
| Connettore a saldare DN80 per TSS XL sc                                                                                                  | LZU302.99.10020 |
| Connettore a saldare DN100 per TSS XL sc                                                                                                 | LZU302.99.10030 |
| Connettore a saldare DN125 per TSS XL sc                                                                                                 | LZU302.99.10040 |
| Connettore a saldare DN150 per TSS XL sc                                                                                                 | LZU302.99.10050 |
| Connettore a saldare DN200 per TSS XL sc                                                                                                 | LZU302.99.10060 |
| Connettore a saldare DN250 per TSS XL sc                                                                                                 | LZU302.99.10070 |
| Connettore a saldare per tutti i sensori TSS sc TriClamp (eccetto VARI & XL)                                                             | LZU303.99.00000 |
| Raccordo installazione di protezione a 6 bar con flangia in acciaio inox per TSS sc Inline,<br>TSS W sc Inline e TSS HT sc Inline        | LZY630.00.10000 |
| Raccordo installazione di protezione a 6 bar con flangia in acciaio al carbonio per<br>TSS sc Inline, TSS W sc Inline e TSS HT sc Inline | LZY630.00.11000 |
| Raccordo installazione di protezione a 6 bar senza flangia per TSS sc Inline, TSS W sc Inline e TSS HT sc Inline                         | LZY630.00.12000 |

## Sezione 8 Garanzia e responsabilità

Il produttore garantisce che il prodotto fornito è privo difetti di materiale e manodopera e si incarica dell'eventuale riparazione o sostituzione delle parti difettose senza alcun costo aggiuntivo per l'utente.

La garanzia ha una validità di 24 mesi. Se viene stipulato un contratto di assistenza entro 6 mesi dall'acquisto il periodo di garanzia viene esteso a 60 mesi.

Salvo ulteriori reclami, il fornitore è responsabile dei difetti, nel periodo di garanzia calcolato dal giorno di trasferimento del rischio, compresa la mancanza delle caratteristiche garantite, in tutti i componenti di cui è possibile dimostrare la sopravvenuta inutilizzabilità o che possono essere utilizzati soltanto con significative limitazioni dovute alle circostanze, in particolare a causa di progettazione errata, materiali di qualità scadente o finitura non idonea, che saranno riparati o sostituiti a discrezione del fornitore. L'identificazione di tali difetti deve essere comunicata per iscritto al fornitore appena possibile e comunque non oltre 7 giorni dopo l'identificazione del difetto. In caso di mancata comunicazione al fornitore da parte del cliente il prodotto è considerato approvato dal cliente nonostante il difetto. Non è ammissibile alcuna ulteriore responsabilità per qualsiasi danno diretto o indiretto.

Se entro il periodo di validità della garanzia devono essere eseguiti degli interventi di manutenzione e assistenza tecnica specifici per il dispositivo da parte del cliente (manutenzione) o del fornitore (assistenza tecnica) e tali requisiti non vengono soddisfatti, decade il diritto di rivendicazione per i danni derivati dalla non osservanza delle suddette prescrizioni.

Non sono rivendicabili ulteriori reclami, in particolare i reclami inerenti al risarcimento per danni indiretti.

Questa clausola non include l'eventuale usura o danno causato da una manipolazione impropria, installazione non corretta o per un uso diverso da quello indicato.

Gli strumenti di processo del produttore sono di comprovata affidabilità in diverse applicazioni, pertanto vengono spesso utilizzati in cicli di controllo automatici per garantire un processo economico e al contempo estremamente efficiente.

Per evitare e limitare danni indiretti si consiglia pertanto di impostare il circuito di regolazione in modo che un eventuale guasto a carico di un apparecchio comporti automaticamente la conversione sulla regolazione di riserva, che assicura la modalità d'esercizio più sicura per il rispetto dell'ambiente e per il processo.

|                 |               |          | -                |        |     |                                        |
|-----------------|---------------|----------|------------------|--------|-----|----------------------------------------|
| Tag name        | Group name    | Register | Data type        | Length | R/W | Descrizione                            |
| TURBIDITY FNU   | Measurement   | 40001    | Float            | 2      | R   | Torbidità FNU                          |
| TURBIDITY NTU   | Measurement   | 40001    | Float            | 2      | R   | Torbidità NTU                          |
| TURBIDITY TEF   | Measurement   | 40001    | Float            | 2      | R   | Torbidità TEF                          |
| TURBIDITY FTU   | Measurement   | 40001    | Float            | 2      | R   | Torbidità FTU                          |
| TURBIDITY EBC   | Measurement   | 40003    | Float            | 2      | R   | Torbidità EBC                          |
| SOLID mg/L      | Measurement   | 40005    | Float            | 2      | R   | Solido in mg/L                         |
| SOLID ppm       | Measurement   | 40005    | Float            | 2      | R   | Solidi in ppm                          |
| SOLID g/L       | Measurement   | 40007    | Float            | 2      | R   | Solidi in g/L                          |
| SOLID %         | Measurement   | 40009    | Float            | 2      | R   | Solidi in percentuale                  |
| Reserved        | Reserved      | 40011    | Unsigned integer | 1      | R   | Ricambio                               |
| SET PARAMETER   | Configuration | 40012    | Unsigned integer | 1      | R/W | Parametro                              |
| UnitTM          | Unit          | 40013    | Unsigned integer | 1      | R/W | Torbidità                              |
| UnitDS          | Unit          | 40014    | Unsigned integer | 1      | R/W | Solidi                                 |
| OFFSET          | Calibration   | 40015    | Float            | 2      | R/W | Offset torbidità                       |
| Factor TRB      | Calibration   | 40017    | Float            | 2      | R/W | Fattore torbidità                      |
| Factor TS       | Calibration   | 40019    | Float            | 2      | R/W | Fattore solidi                         |
| Reserved        | Reserved      | 40021    | Unsigned integer | 1      | R   | Riservato                              |
| RESPONSE TIME   | Configuration | 40022    | Unsigned integer | 1      | R/W | Tempo risposta                         |
| CLEAN. INTERVAL | Configuration | 40023    | Unsigned integer | 1      | R/W | Pulizia                                |
| LOGGER INTERVAL | Configuration | 40024    | Unsigned integer | 1      | R/W | Interv registratore                    |
| Outputmodekal   | Service       | 40025    | Unsigned integer | 1      | R/W | Modalità uscita "Calibrazione"         |
| Outputmodesrv   | Service       | 40026    | Unsigned integer | 1      | R/W | Modalità uscita "Manutenzione"         |
| EDITED NAME     | Configuration | 40027    | String           | 8      | R/W | Posizione misurazione                  |
| PROFILE COUNTER | Configuration | 40035    | Unsigned integer | 1      | R/W | Contatore tergi                        |
| SERIAL NUMBER   | Configuration | 40036    | String           | 6      | R/W | Numero di serie                        |
| CAL. DATE       | Configuration | 40042    | Time2            | 2      | R   | Data della calibrazione di fabbrica    |
| TURBIDITY       | Calibration   | 40044    | Float            | 2      | R   | Valore di misura sensore di torbidità  |
| SOLID           | Calibration   | 40046    | Float            | 2      | R   | Valore di misura sensore solidi        |
| PROGRAM         | Maintenance   | 40048    | Float            | 2      | R   | Versione applicazione                  |
| BOOTPROGR.      | Maintenance   | 40050    | Float            | 2      | R   | Versione Bootloader                    |
| STRUCTURE       | Maintenance   | 40052    | Unsigned integer | 1      | R   | Versione struttura driver              |
| FIRMWARE        | Maintenance   | 40053    | Unsigned integer | 1      | R   | Versione registro driver               |
| CONTENT         | Maintenance   | 40054    | Unsigned integer | 1      | R   | Versione firmware driver               |
| FormatMinFNU    | Configuration | 40055    | Float            | 2      | R   | Limite inferiore torbidità FNU         |
| FormatMaxFNU    | Configuration | 40057    | Float            | 2      | R   | Limite superiore torbidità FNU         |
| FormatMinEBC    | Configuration | 40059    | Float            | 2      | R   | Limite inferiore torbidità EBC         |
| FormatMaxEBC    | Configuration | 40061    | Float            | 2      | R   | Limite superiore torbidità EBC         |
| FormatMinGL     | Configuration | 40063    | Float            | 2      | R   | Limite inferiore solidi in g/L         |
| FormatMaxGL     | Configuration | 40065    | Float            | 2      | R   | Limite superiore solidi in g/L         |
| FormatMinMGL    | Configuration | 40067    | Float            | 2      | R   | Limite inferiore solidi in mg/L        |
| FormatMaxMGL    | Configuration | 40069    | Float            | 2      | R   | Limite superiore solidi in mg/L        |
| FormatMinPR     | Configuration | 40071    | Float            | 2      | R   | Limite inferiore solidi in percentuale |
|                 |               |          |                  |        |     |                                        |

#### Tabella 3 Registri Modbus sensore

| Tag name    | Group name    | Register | Data type | Length | R/W | Descrizione                               |
|-------------|---------------|----------|-----------|--------|-----|-------------------------------------------|
| FormatMaxPR | Configuration | 40073    | Float     | 2      | R   | Limite superiore solidi in<br>percentuale |
| S5E1        | Maintenance   | 40075    | Float     | 2      | R   | LED segnale S5E1                          |
| S5E3        | Maintenance   | 40077    | Float     | 2      | R   | LED segnale S5E3                          |
| S6E1        | Maintenance   | 40079    | Float     | 2      | R   | LED segnale S6E1                          |
| S6E3        | Maintenance   | 40081    | Float     | 2      | R   | LED segnale S6E3                          |
| S5E2        | Maintenance   | 40083    | Float     | 2      | R   | LED segnale S5E2                          |
| S5E4        | Maintenance   | 40085    | Float     | 2      | R   | LED segnale S5E4                          |
| S6E2        | Maintenance   | 40087    | Float     | 2      | R   | LED segnale S6E2                          |
| S6E4        | Maintenance   | 40089    | Float     | 2      | R   | LED segnale S6E4                          |

Tabella 3 Registri Modbus sensore(continua)

#### HACH COMPANY World Headquarters

P.O. Box 389, Loveland, CO 80539-0389 U.S.A. Tel. (970) 669-3050 (800) 227-4224 (U.S.A. only) Fax (970) 669-2932 orders@hach.com www.hach.com

#### HACH LANGE GMBH

Willstätterstraße 11 D-40549 Düsseldorf, Germany Tel. +49 (0) 2 11 52 88-320 Fax +49 (0) 2 11 52 88-210 info-de@hach.com www.de.hach.com

#### HACH LANGE Sàrl

6, route de Compois 1222 Vésenaz SWITZERLAND Tel. +41 22 594 6400 Fax +41 22 594 6499

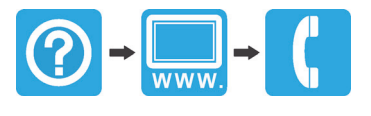